# يف مكحتلا تادحو ىلع ةكبش نيوكت قيكلساللا (LAN) ةيلحملا ةكبشلا 9800

### تايوتحملا

قمدق مل.ا قم دق مل.ا مناب عنه مل.ا تاب طتم ل.ا تاب لطتم ل.ا مال عنه منه مل.ا تان وقم ل.ا من وقت المالية مال عنه منه محتا. مال مال عاطخ أل.ا فاش كتس.ا محصرا.ا نم منه محتا. مال مال مالية محصرا.ا نم منه محتا. محصرا.ا نم منه محتا. محصرا.ا نم منه محتا. محصرا.ا نم منه محتا.

## ەمدقملا

ىلٍا (AP) لوصو ةطقن ةكبش ىقالتي نأ فيك ىلع يساسأ ليكشت لاثم ةقيثو اذه فصي (WLC) مكحت زامج an يكلسال 9800 ةزافح ةداملا

ةىساسألا تابلطتملا

تابلطتملا

:ةيلاتا عيضاوملاب ةفرعم كيدل نوكت نأب Cisco يصوت

- نيوكت جذومن Catalyst Wireless 9800
- upper}lap}لا ليكشت
- (CAPWAP) اەريڧوتو ةيكلساللا لوصولا طاقن يڧ مكحتلا
- يجراخ DHCP مداخ نيوكت •
- Cisco تالوحم نيوكت •

ةمدختسملا تانوكملا

امإ اەنيوكت نكمي (1542 و Lightweight عضولا يف لوصو ةطقن لـاثملا اذه مدختسي قيتوبكنعلا ةكبشلا يف لوصو ةطقن وأ (RAP) Root عضولا يف لوصو ةطقنك (MAP) زارط (WLC) ةيكلساللا ةيلحملا ةكبشلا يف مكحتلا ةدحو ىلإ مامضنالل لالخ نم Catalyst 9800 WLC ب RAP ليصوت متي .1562 وأ 1542 لوصولا طاقنل قباطم ءارجإل Cisco Catalyst Switch.

ةيلاتلا ةيداملا تانوكملاو جماربلا تارادصإ ىلإ دنتسملا اذه يف ةدراولا تامولعملا دنتست

- C9800-CL رادصإلا 16.12.1
- Cisco نم 2 ةقبطلا لوحم •
- مسقل Cisco Aironet 1572 Series ةلسلسلل نزولا ةفيفخ ةيجراخلا لوصولا طاقن رسجلا
- Cisco Aironet مسقل Flex+Bridge

ةصاخ ةيلمعم ةئيب يف ةدوجوملا ةزهجألاا نم دنتسملا اذه يف ةدراولا تامولعملا ءاشنإ مت. تناك اذإ .(يضارتفا) حوسمم نيوكتب دنتسملا اذه يف ةمدختسُملا ةزهجألا عيمج تأدب رمأ يأل لمتحملا ريثأتلل كمهف نم دكأتف ،ليغشتلا ديق كتكبش.

### نيوكتلا

رسجلا عضو :1 ةلاحلا ةسارد

تانيوكتلا

ةسارد ذخأت .9800 مكحتلاا ةدحو ىلإ مضتل ةيتوبكنعلاا ةكبشلا لوصو ةطقن ةقداصم بجي ىلإ الوأ يلحملا عضولا يف لوصولا ةطقن ىلإ مضنت تنأ نأ رابتعالاا نيعب هذه ةلاحلا عضو ىلإ اهليوحتب موقت مث (WLC) ةيكلساللا ةيلحملا ةكبشلا يف مكحتلا رصنع قكبش Bridge (a.k.a).

بولسأ نيوكتب مق نكلو لاثملا اذه مدختسأ ،AP طبر فيرعت تافلم نييعت بنجتل لوصو ةطقن يأل حامسلا متي ثيحب يضارتفالا AAA دامتعا دامتعا دامتعا تانايب ليزنت مكحتلا ةدحو ىلإ مامضنالاب ةكبش.

.زاهجلا ةقداصم تحت RAP/MAP ل MAC نيوانع نيوكت :1 ةوطخلا

. زاهجلا ةقداصم < مدقتم AAA < AAA < نيوكتلا ىلإ لقتنا

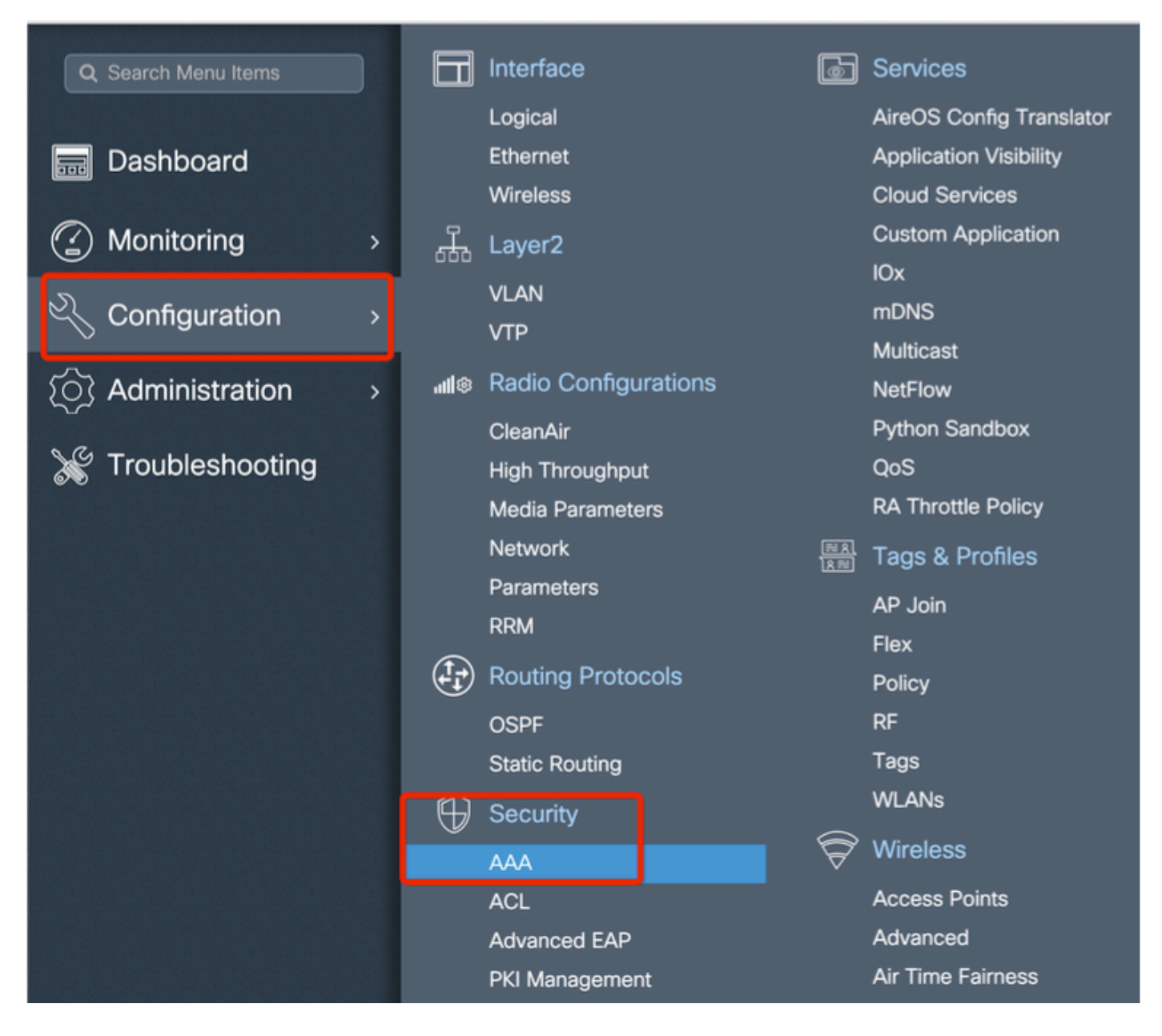

زمر يأ نود وه تفضأ ،لوصولا طاقن ةكبشلا نم upper}mac address} تينرثإ ةدعاقلا تفضأ ':' وأ '.' نود ،صاخ

ال ،'-' وأ ':' ،'.' لِثم MAC ناونعل تاددحم يأ ةفاضإ تمت اذإ،1-3-17 رادصإلاا نم ارابتعا :ماه <u>دisco</u> id <u>cisco</u> : <u>bi قب cisco</u> :اذه ل حتف نيسحت 2 ايلاح كانه .مامضنالا لوصولا ةطقنل نكمي تاقيسنت لِك 9800 لِبقي ،لِبقتسملا يف .cisco و cisco و cisco و MAC. نيوانع

| Q. Search Menu Items                                                         |   | Configuration * > Security * | > AAA                        |                                         |  |
|------------------------------------------------------------------------------|---|------------------------------|------------------------------|-----------------------------------------|--|
| 🔜 Dashboard                                                                  |   | + AAA Wizard                 |                              |                                         |  |
|                                                                              | > | Servers / Groups AAA         | Method List AAA Advanced     |                                         |  |
| 🔨 Configuration                                                              | • | Global Config                | MAC Address Serial Number    |                                         |  |
| () Administration                                                            | > | RADIUS Fallback              |                              |                                         |  |
| 💥 Troubleshooting                                                            |   | Attribute List Name          |                              | Select CSV File                         |  |
|                                                                              |   |                              | MAC Address                  | <ul> <li>Attribute List Name</li> </ul> |  |
|                                                                              |   | AP Policy                    | Id d ▶ ▶ 10 • Items per page |                                         |  |
| 1997 1992 1997 1993 1993 1<br>1997 - 1998 1997 1997 1997 1997 1997 1997 1997 |   | Password Policy              | Quick Setup: MAC Filtering   | ×                                       |  |
| 241) 212 2013 403 2013<br>승규는 것은 것은 것은 것은 것을 것을 것을 것을 수 있다.                  |   |                              | MAC Address*                 |                                         |  |
|                                                                              |   |                              | Attribute List Name None     | •                                       |  |
|                                                                              |   |                              | Cancel                       | Apply to Device                         |  |

ليوختلاو ةقداصملا قرط ةمئاق نيوكت :2 ةوطخلا.

قرط ةمئاق ءاشنإو ةقداصملا < AAA قرط ةمئاق < AAA < نامألا < نيوكتلا ىلإ لقتنا ليوختلا قرط ةمئاقو ةقداصملا.

| Configuration * > Security * | > AAA                                                |                        |                 |
|------------------------------|------------------------------------------------------|------------------------|-----------------|
| + AAA Wizard                 |                                                      |                        |                 |
| Servers / Groups             | Method List AAA Advanc                               | ed                     |                 |
| Authentication               |                                                      |                        |                 |
|                              | + Add × Delete                                       |                        |                 |
| Accounting                   | Quick Setup: AAA Auth                                | orization              | ×               |
|                              | Method List Name*                                    | Mesh_Authz             |                 |
|                              | Type*                                                | credential-download 🔻  |                 |
|                              | Group Type                                           | local                  |                 |
|                              | Authenticated                                        |                        |                 |
|                              | Available Server Groups                              | Assigned Server Groups |                 |
|                              | radius<br>Idap<br>tacacs+<br>ISE-Group<br>ISE_grp_12 | >                      |                 |
|                              | Cancel                                               |                        | Apply to Device |

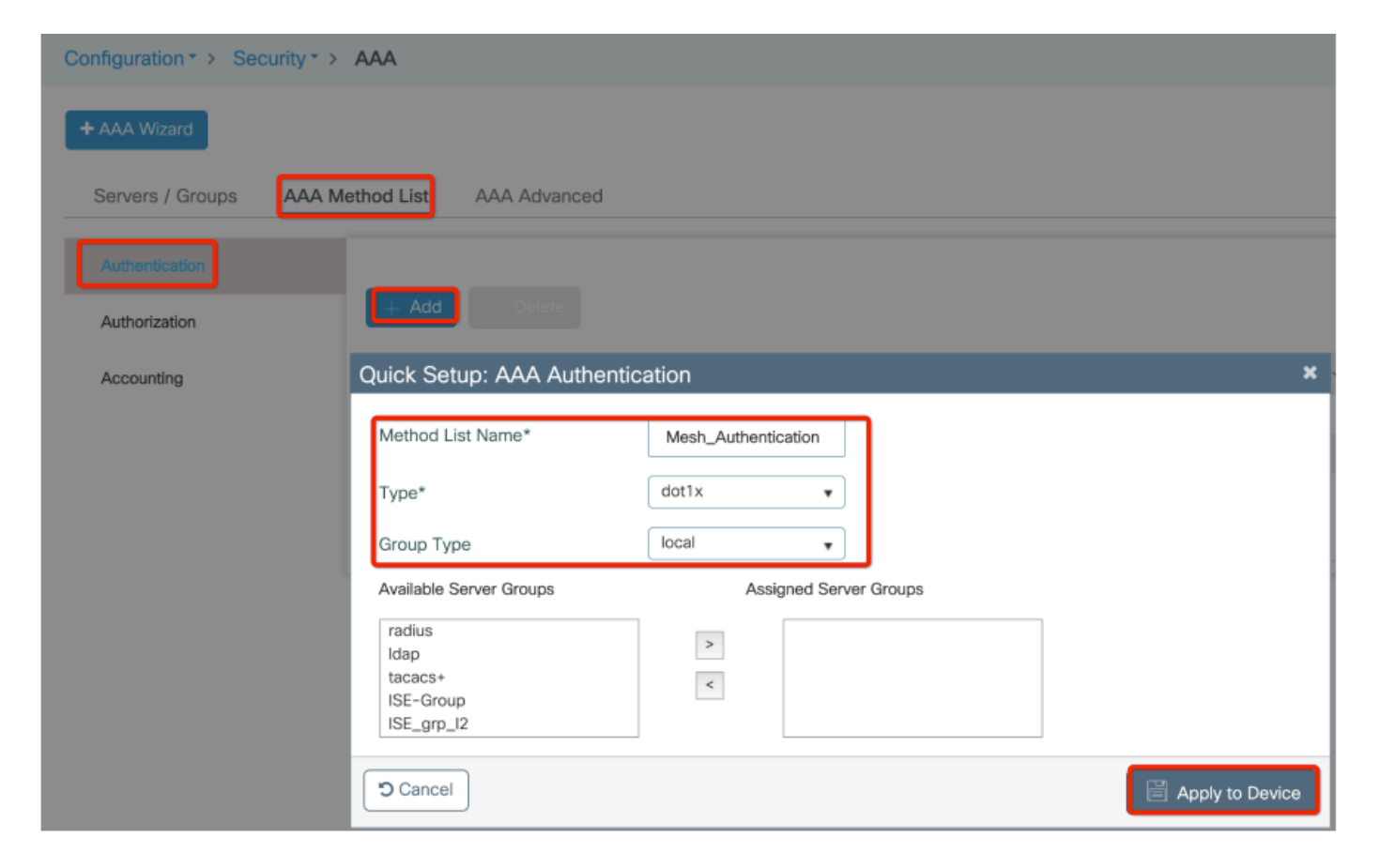

ةيمومعلا ةكبشلا تاملعم نيوكت :3 ةوطخلا.

ەذە ىلع ظافحلا اننڭمي ،ةيادبلا يف Configuration> Mesh> Global parameters. ەذە ىلع ظافحلا اننڭمي ،ةيادبلا يف ريصقتلا ةلاح ىلإ ميقلا

| Monitoring >         | Layer2               | Custom Application |
|----------------------|----------------------|--------------------|
|                      |                      | IOx                |
| Configuration >      |                      | mDNS               |
|                      |                      | Multicast          |
| (O) Administration > | Radio Configurations | NetFlow            |
|                      | CleanAir             | Python Sandbox     |
| 💥 Troubleshooting    | High Throughput      | QoS                |
|                      | Media Parameters     | RA Throttle Policy |
|                      | Network              | Tags & Profiles    |
|                      | Parameters           | AP Join            |
|                      | RRM                  | Flex               |
|                      | Routing Protocols    | Policy             |
|                      | OSPF                 | RF                 |
|                      | Static Routing       | Tags               |
|                      | G Security           | WLANs              |
|                      | AAA                  | 🛜 Wireless         |
|                      | ACL                  | Access Points      |
|                      | Advanced EAP         | Advanced           |
|                      | PKI Management       | Air Time Fairness  |
|                      | Guest User           | Fabric             |
|                      | Local EAP            | Media Stream       |
|                      | Local Policy         | Mesh               |

< صيصخت فلم < ةكبش < نيوكتلا تحت ديدج ةكبش صيصخت فلم ءاشنإ :4 ةوطخلا ةفاضإ+

| Global Config Profiles               |                   |                         |                 |
|--------------------------------------|-------------------|-------------------------|-----------------|
| + Add                                |                   |                         |                 |
| Number of Profiles : 1               |                   |                         |                 |
| Add Mesh Profile<br>General Advanced |                   |                         | ×               |
| Name*                                | Mesh_Profile      | Backhaul amsdu          |                 |
| Description                          | Enter Description | Backhaul Client Access  |                 |
| Range (Root AP to Mesh AP)           | 12000             | Battery State for an AP |                 |
| Multicast Mode                       | In-Out 🔻          | Full sector DFS status  |                 |
| IDS (Rogue/Signature Detection)      |                   |                         |                 |
| Convergence Method                   | Standard 🔻        |                         |                 |
| Background Scanning                  |                   |                         |                 |
| Channel Change Notification          |                   |                         |                 |
| LSC                                  |                   |                         |                 |
| Cancel                               |                   |                         | Apply to Device |

فلمل ةمدقتملاو ةماعلا تادادعإلا ريرحتل هئاشنإ مت يذلا ةكبشلا صيصخت فلم رقنا ةكبشلا صيصخت.

ضيوفتلاو ةقداصملا فيرعت فلم طيطخت ىلإ جاتحن ،حضوم وه امك يطيطختلا مسرلا يف ةيتوبكنعلا ةكبشلا لوحم ىلع لبق نم هؤاشنإ مت يذلا

| Configuration * > Wireless     | > Mesh                |                       |   |                       |      |                 |
|--------------------------------|-----------------------|-----------------------|---|-----------------------|------|-----------------|
| Global Config Profiles         |                       |                       |   |                       |      |                 |
|                                | Add Mesh Profile      |                       |   |                       |      | ×               |
| + Add Velete                   | General Advanced      |                       |   |                       |      |                 |
| Number of Profiles : 1<br>Name | Security              |                       | ę | 5 GHz Band Backhaul   |      |                 |
| default-mesh-profile           | Method                | EAP 🔹                 |   | Rate Types            | auto | •               |
|                                | Authentication Method | Mesh_Authentication + | 1 | 2.4 GHz Band Backhaul |      |                 |
|                                | Authorization Method  | Mesh_Authz v          |   | Rate Types            | auto | •               |
|                                | Ethernet Bridging     |                       | 1 |                       |      |                 |
|                                | VLAN Transparent      |                       |   |                       |      |                 |
|                                | Ethernet Bridging     |                       |   |                       |      |                 |
|                                | Bridge Group          |                       |   |                       |      |                 |
|                                | Bridge Group Name     | Enter Name            |   |                       |      |                 |
|                                | Strict Match          |                       |   |                       |      |                 |
|                                | Cancel                |                       |   |                       |      | Apply to Device |

لصو :تافيصوتو تامالع < نيوكت ىلإ لقتنا .ديدج AP طبر فيرعت فلم ءاشنإ :5 ةوطخلا AP.

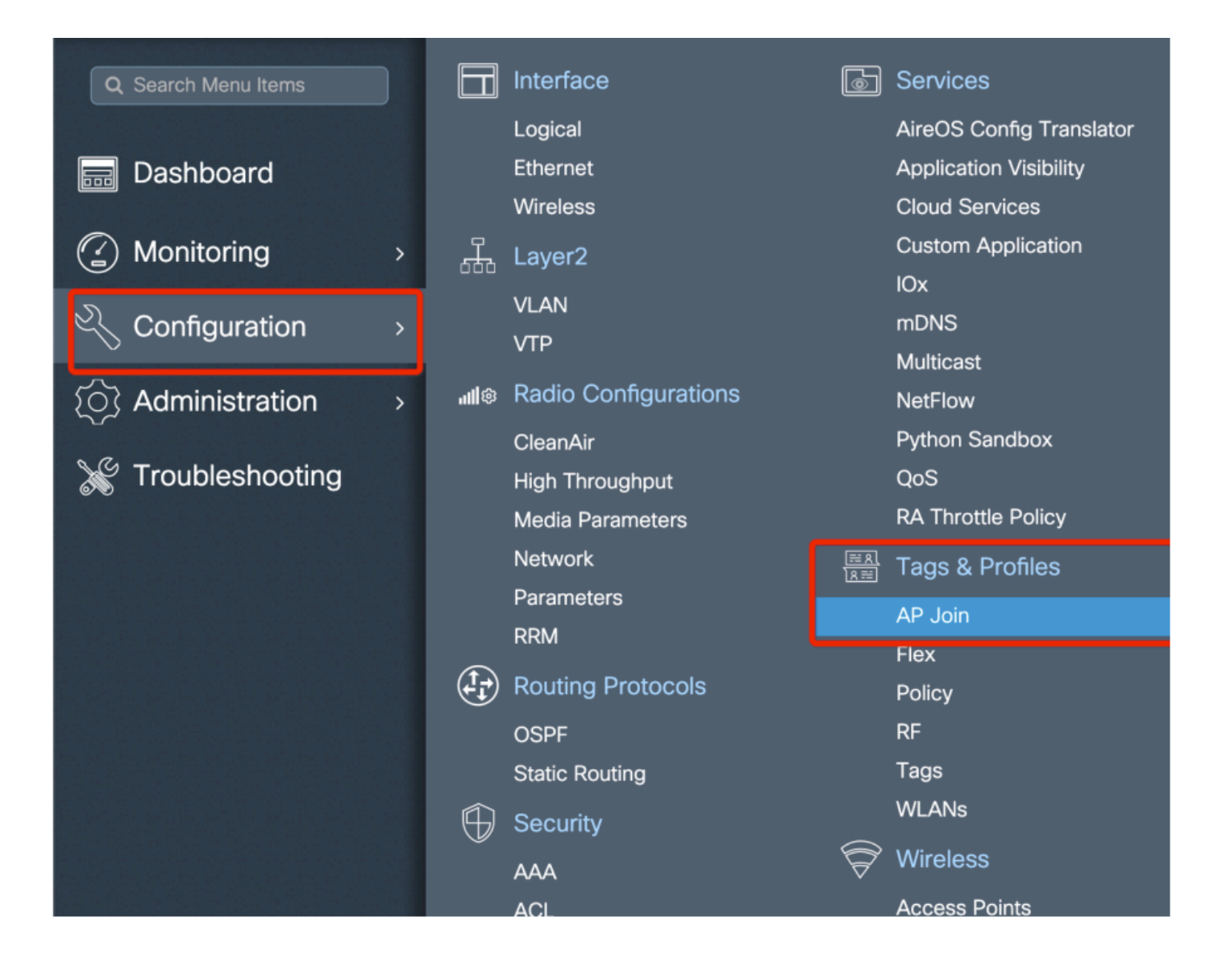

| Configuration | n⁼> Tag        | s & Profiles * 🔅 | > AP Jo    | in         |          |                    |                 |   |
|---------------|----------------|------------------|------------|------------|----------|--------------------|-----------------|---|
| + Add         |                |                  |            |            |          |                    |                 |   |
| AP Jo         | oin Profile Na | me               |            |            | ~        | Description        |                 |   |
| defau         | lt-ap-profile  |                  |            |            |          | default ap profile |                 |   |
| Add AP Join   | Profile        |                  |            |            |          |                    |                 | × |
| General       | Client         | CAPWAP           | AP         | Management | Rogue AP | ICap               |                 |   |
| Name*         |                | Mesh_AP_Jo       | in_Profile |            |          |                    |                 |   |
| Description   |                | Enter Descrip    | tion       | ]          |          |                    |                 |   |
| LED State     |                |                  |            |            |          |                    |                 |   |
| LAG Mode      |                |                  |            |            |          |                    |                 |   |
| NTP Server    |                | 0.0.0.0          |            | ]          |          |                    |                 |   |
| Cancel        |                |                  |            |            |          |                    | Apply to Device | е |

AP EAP: ةقداصم نيوكتو اقبسم ەنيوكت مت يذلا ةكبشلا فيرعت فلم قيبطت

| AP Join Pro        | ofile Name   |                |             | ~             | Description | n             |            |      |
|--------------------|--------------|----------------|-------------|---------------|-------------|---------------|------------|------|
| default-ap-        | profile      |                |             |               | default ap  | profile       |            |      |
| d AP Join Prof     | île          |                |             |               |             |               |            |      |
| General Clie       | ent CAPW     | AP AP          | Management  | Rogue AP      | ICap        |               |            |      |
| General Hy         | perlocation  | BLE Pac        | ket Capture |               |             |               |            |      |
| Power Over Ethe    | ernet        |                |             | Client Statis | stics Repor | ting Interval |            |      |
| Switch Flag        | l            |                |             | 5 GHz (sec)   | [           | 90            |            |      |
| Power Injector Sta | ate          |                |             | 2.4 GHz (sec  | ;)          | 90            |            |      |
| Power Injector Typ | pe           | Unknown        | •           | Extended M    | lodule      |               |            |      |
| Injector Switch MA | AC           | 00:00:00:00:00 | 0:00        | Enable        |             |               |            |      |
| Code               |              |                |             | Mesh          |             |               |            | ٦    |
| AP EAP Auth Co     | onfiguration |                |             | Profile Name  |             | Mesh_Profile  | •          |      |
| EAP Type           |              | EAP-FAST       | •           |               |             |               | Clear      |      |
| AP Authorization T | Гуре         | CAPWAP DTLS    | •           |               |             |               |            |      |
|                    |              |                |             |               |             |               |            |      |
| Cancel             |              |                |             |               |             |               | Apply to D | evic |

.حضوم وه امك ةكبش عقوم ةمالع ءاشنإ :6 ةوطخلا

|                       |   |             | Logical              |   | AireOS Config Translator |
|-----------------------|---|-------------|----------------------|---|--------------------------|
| 🔜 Dashboard           |   |             | Ethernet             |   | Application Visibility   |
|                       |   |             | Wireless             |   | Cloud Services           |
| Monitoring            | > | Д.          | Layer2               |   | Custom Application       |
|                       |   |             |                      |   | IOx                      |
| 🔍 Configuration       | > |             |                      |   | mDNS                     |
|                       |   |             | VIF                  |   | Multicast                |
| Image: Administration | > | <b>ul</b> © | Radio Configurations |   | NetFlow                  |
|                       |   |             | CleanAir             |   | Python Sandbox           |
| 💥 Troubleshooting     |   |             | High Throughput      |   | QoS                      |
|                       |   |             | Media Parameters     |   | RA Throttle Policy       |
|                       |   |             | Network              |   | Tags & Profiles          |
|                       |   |             | Parameters           |   | AP loin                  |
|                       |   |             | RRM                  |   | Flex                     |
|                       |   |             | Routing Protocols    |   | Policy                   |
|                       |   |             | OSPF                 |   | RF                       |
|                       |   |             | Static Routing       |   | Tags                     |
|                       |   | $\bigcirc$  | Security             | ~ | WLANs                    |
|                       |   |             | AAA                  | Ø | Wireless                 |
|                       |   |             | ACL                  |   | Access Points            |
|                       |   |             | Advanced EAP         |   | Advanced                 |
|                       |   |             | PKI Management       |   | Air Time Fairness        |

اەنيوكتل 6 ةوطخلا يف اەئاشنإ مت يتلا ةكبشلا عقوم ةمالع ىلع رقنا.

ةكبشلل لوصولا ةطقن طبر فيرعت فلم قبطو عقوملا بيوبت ةمالع ىلع لصحا هيلع اقبسم ەنيوكت مت يذلا ةقشعملا:

| Configuration • > Tags & P | Profiles * > Tags  |                 |
|----------------------------|--------------------|-----------------|
| Policy Site RF             | AP                 |                 |
| + Add X Delete             |                    |                 |
| Add Site Tag               |                    | *               |
| Name*                      | Mesh_AP_tag        |                 |
| Description                | Enter Description  |                 |
| AP Join Profile            | Mesh_AP_Join_Profi |                 |
| Control Plane Name         | •                  | ,               |
| Enable Local Site          |                    |                 |
| ່ງ Cancel                  |                    | Apply to Device |

رسجلا عضو ىلإ لوصولا ةطقن ليوحت .7 ةوطخلا.

| Configuration * > Wireless * > Access Points               | Edit AP            |                             |                           |                |
|------------------------------------------------------------|--------------------|-----------------------------|---------------------------|----------------|
| All Access Points                                          | General Interfaces | High Availability Inventory | Mesh Advanced             | Support Bundle |
| Number of AP(s): 1                                         | General            |                             | Version                   |                |
| AP v Admin v IP                                            | AP Name*           | AP2C33-110E-6B66            | Primary Software Version  | 17.3.0.17      |
| AP Name v Model Slots v Status Address                     | Location*          | default location            | Predownloaded Status      | N/A            |
| AP2C33-110E-6B66 AIR-<br>AP1562E- 2 📀 109.129.49.9<br>E-K9 | Base Radio MAC     | 7070.8bb4.9200              | Predownloaded Version     | N/A            |
| i                                                          | Ethernet MAC       | 2c33.110e.6b66              | Next Retry Time           | N/A            |
|                                                            | Admin Status       |                             | Boot Version              | 1.1.2.4        |
| 5 GHz Radios                                               | AP Mode            | Bridge v                    | IOS Version               | 17.3.0.17      |
| > 2.4 GHz Radios                                           | Operation Status   | Monitor<br>Sensor           | Mini IOS Version          | 0.0.0.0        |
|                                                            | Fabric Status      | Sniffer                     | IP Config                 |                |
| > Dual-Band Radios                                         | LED State          | Bridge<br>Clear             | CAPWAP Preferred Mode IPv | /4             |

: CLI قيرط نع جولولا ةطقن نم كلذ بلطت نأ عيطتست

capwap ap mode bridge

رسج عضوك فلخلل مامضنالاو ليغشتلا ةداعإب لوصولا ةطقن موقت

لوصولا ةطقن وأ رذجلا لوصولا ةطقن امإ :لوصولا ةطقن رود ديدحت نآلا كنكمي .8 ةوطخلا ةيتوبكنعلا ةكبشلا ىلإ.

ةكبشلا يف مكحتلا ةدحوب يكلس لاصتا ىلع يوتحت يتلا كلت يه رذجلا لوصولا ةطقن ةدحو ىلإ ةقشعملا ةكبشلا نم لوصولا ةطقن مضنت امنيب (WLC) ةيكلساللا ةيلحملا لواحي يذلا اهب صاخلا ويدارلا لالخ نم (WLC) ةيكلساللا ةيلحملا ةكبشلا يف مكحتلا ةيساسأ (AP) لوصو ةطقنب لاصتالا.

ةكبشلا يف مكحتلا رصنع ىلإ مامضنالا ةقشعملا ةكبشلل لوصولا ةطقنل نكمي ىلع روثعلا يف اهلشف درجمب هب ةصاخلا ةيكلسلا ةهجاولا ربع (WLC) ةيكلساللا ةيلحملا ريفوتلا ضارغال ،اهب صاخلا ويدارلا ربع ةيساسأ لوصو ةطقن.

| Configuration                              | Edit AP                       |                 |              |                             |                                             |                                                  | ^  |
|--------------------------------------------|-------------------------------|-----------------|--------------|-----------------------------|---------------------------------------------|--------------------------------------------------|----|
|                                            | General Interfaces            | High Availabili | ty Inventory | Mesh                        | Advanced                                    | Support Bundle                                   |    |
| All Access Points                          | General                       |                 |              | Ethernet Port               | Configuration                               |                                                  |    |
| Number of AP(s): 1                         |                               | _               |              |                             |                                             |                                                  |    |
| AP v Admin v IP                            | Block Child                   |                 |              | Ethernet B<br>enabled to co | ridging on the asso<br>onfigure this sectio | ociated Mesh Profile should be<br>n successfully |    |
| AP Name v Model Slots v Status Address     | Daisy Chaining                |                 |              |                             |                                             |                                                  |    |
| AP2C33-110E-0800 AP1562E- 2 S 109.129.49.9 | Daisy Chaining strict-<br>RAP |                 |              | Port                        |                                             | 0 •                                              |    |
| i ≤ 1 ► 10 v items per page                | Preferred Parent MAC          | 0000.0000.0000  |              | Mode                        |                                             | normal 👻                                         |    |
|                                            | VLAN Trunking Native          |                 |              |                             |                                             |                                                  |    |
| > 5 GHZ Radios                             | Role                          | Mesh            |              |                             |                                             |                                                  |    |
| > 2.4 GHz Radios                           | Noie                          | Root            | _            |                             |                                             |                                                  |    |
|                                            | Remove PSK                    | Mesh            |              |                             |                                             |                                                  |    |
| Dual-Band Radios                           |                               | -               |              |                             |                                             |                                                  |    |
| > Country                                  | Backhaul                      |                 |              |                             |                                             |                                                  |    |
|                                            | Reakbaul Dadia Tuma           | 5obz            | _            |                             |                                             |                                                  |    |
| LSC Provision                              | backhaul Radio Type           | - Office        |              |                             |                                             |                                                  |    |
|                                            | Backhaul Slot ID              |                 | •            |                             |                                             |                                                  |    |
|                                            | Rate Types                    | auto            | •            |                             |                                             |                                                  |    |
|                                            |                               |                 |              |                             |                                             |                                                  | _  |
|                                            | D Cancel                      |                 |              |                             |                                             | Update & Apply to Devi                           | се |

#### ةحصلا نم ققحتلا

```
aaa new-model
aaa local authentication default authorization default
Т
ļ
aaa authentication dot1x default local
aaa authentication dot1x Mesh_Authentication local
aaa authorization network default local
aaa authorization credential-download default local
aaa authorization credential-download Mesh_Authz local
username 111122223333 mac
wireless profile mesh Mesh_Profile
method authentication Mesh_Authentication
method authorization Mesh_Authz
wireless profile mesh default-mesh-profile
description "default mesh profile"
wireless tag site Mesh_AP_Tag
 ap-profile Mesh_AP_Join_Profile
ap profile Mesh_AP_Join_Profile
hyperlocation ble-beacon 0
 hyperlocation ble-beacon 1
 hyperlocation ble-beacon 2
 hyperlocation ble-beacon 3
 hyperlocation ble-beacon 4
```

### اهحالصإو ءاطخألا فاشكتسا

قوف رقنا ،عشملا عبتتلا بيو مدختسم ةهجاو ةحفص < امحالصإو ءاطخألا فاشكتسأ يف لوصولا ةطقنل MAC ناونع لخدأو ةفاضإ.

| Q Search Menu Items | Troubleshooting - > Radioactive Trace             |
|---------------------|---------------------------------------------------|
| Dashboard           | Conditional Debug Global State: Stopped           |
| Monitoring >        | + Add × Delete ✓ Start Stop                       |
| 🔧 Configuration 🛛 🔸 | MAC/IP Address Trace file                         |
| () Administration   | H 4 0 F H 10 T Items per page No items to display |
| X Troubleshooting   |                                                   |
|                     | Add MAC/IP Address ×                              |
|                     | MAC/IP Address*                                   |
|                     | Cancel                                            |
|                     |                                                   |

ىرخأ ةرم مكحتلا ةدحو ىلإ مامضنالا ةلواحمل لوصولا ةطقن رظتناو ءدب قوف رقنا.

ىلع ةقيقد 30 وأ 10 رخآ) تالجسلا عمجل ةينمز ةرتف رتخاو ءاشنإ قوف رقنا ،ءاەتنالا درجمب لالثملا ليبس).

كب صاخلا ضرعتسملا نم هليزنتل عبتتلا فلم مسا قوف رقنا.

: حيحص ريغ AAA ليوخت ةقيرط مسا فيرعت ببسب همامضنا متي مل AP ىلع لاثم انه

| 019/11/28 13:08:38.269 {w | ncd_x_R0-0}{1}: [ | capwapac-smgr-srvr] [23388]: (info): Session-IP: 192.168.88.4            |
|---------------------------|-------------------|--------------------------------------------------------------------------|
| 2019/11/28 13:08:38.288 { | wncd_x_R0-0}{1}:  | [ewlc-infra-evq] [23388]: (info): DTLS record type: 23, appli            |
| 2019/11/28 13:08:38.288 { | wncd_x_R0-0}{1}:  | <pre>[capwapac-smgr-sess] [23388]: (info): Session-IP: 192.168.88.</pre> |
| 2019/11/28 13:08:38.288 { | wncd_x_R0-0}{1}:  | <pre>[capwapac-smgr-sess] [23388]: (info): Session-IP: 192.168.88.</pre> |
| 2019/11/28 13:08:38.288 { | wncd_x_R0-0}{1}:  | [mesh-config] [23388]: (ERR): Failed to get ap PMK cache rec             |
| 2019/11/28 13:08:38.288 { | wncd_x_R0-0}{1}:  | [mesh-config] [23388]: (ERR): Failed to get ap PMK cache rec             |
| 2019/11/28 13:08:38.288 { | wncd_x_R0-0}{1}:  | [mesh-config] [23388]: (ERR): Failed to get ap PMK cache rec             |
| 2019/11/28 13:08:38.288 { | wncd_x_R0-0}{1}:  | [apmgr-capwap-join] [23388]: (info): 00a3.8e95.6c40 Ap auth p            |
| 2019/11/28 13:08:38.288 { | wncd_x_R0-0}{1}:  | [apmgr-capwap-join] [23388]: (ERR): Failed to initialize auth            |
| 2019/11/28 13:08:38.288 { | wncd_x_R0-0}{1}:  | [apmgr-capwap-join] [23388]: (ERR): 00a3.8e95.6c40 Auth reque            |
| 2019/11/28 13:08:38.288 { | wncd_x_R0-0}{1}:  | [apmgr-db] [23388]: (ERR): 00a3.8e95.6c40 Failed to get wtp r            |
| 2019/11/28 13:08:38.288 { | wncd_x_R0-0}{1}:  | [apmgr-db] [23388]: (ERR): 00a3.8e95.6c40 Failed to get ap ta            |
| 2019/11/28 13:08:38.288 { | wncd_x_R0-0}{1}:  | <pre>[capwapac-smgr-sess-fsm] [23388]: (ERR): Session-IP: 192.168.</pre> |
| 2019/11/28 13:08:38.288 { | wncd_x_R0-0}{1}:  | <pre>[capwapac-smgr-sess-fsm] [23388]: (info): Session-IP: 192.168</pre> |
| 2019/11/28 13:08:38.288 { | wncd_x_R0-0}{1}:  | <pre>[capwapac-smgr-sess-fsm] [23388]: (note): Session-IP: 192.168</pre> |
| 2019/11/28 13:08:38.288 { | wncd_x_R0-0}{1}:  | <pre>[capwapac-smgr-sess-fsm] [23388]: (note): Session-IP: 192.168</pre> |
| 2019/11/28 13:08:38.288 { | wncd_x_R0-0}{1}:  | [ewlc-dtls-sessmgr] [23388]: (info): Remote Host: 192.168.88.            |
| 2019/11/28 13:08:38.288 { | wncd_x_R0-0}{1}:  | [ewlc-dtls-sessmgr] [23388]: (info): Remote Host: 192.168.88.            |
| 2019/11/28 13:08:38.289 { | wncmgrd_R0-0}{1}: | <pre>[ewlc-infra-evq] [23038]: (debug): instance :0 port:38932MAC</pre>  |

ةصاخلا مدختسملا ةهجاو تامولعم ةحول يف ربكأ ةلوهسب ءيشلا سفن ةظحالم نكميو ةطقن ةقداصم" ب دصقي .ةطبترملا ريغ (APs) لوصولا طاقن قوف رقنلا دنع بيولاب اهسفن لوصولا ةطقن ةقداصم ىلإ ريشي يذلا حيملتلا "ةقلعملا لوصولا:

| Monitoring * > Wireless * > AP Statistics Join Statistics |                                              |                           |                                                  |                           |  |  |  |  |  |  |
|-----------------------------------------------------------|----------------------------------------------|---------------------------|--------------------------------------------------|---------------------------|--|--|--|--|--|--|
| General Join Statistics                                   | General Statistics                           |                           |                                                  |                           |  |  |  |  |  |  |
|                                                           | DTLS Session request received                | 1                         | Configuration requests received                  | 0                         |  |  |  |  |  |  |
| ar Clear All                                              | Established DTLS session                     | 1                         | Successful configuration<br>responses sent       | 0                         |  |  |  |  |  |  |
| Number of AP(s): 2                                        | Unsuccessful DTLS session                    | 0                         | Unsuccessful configuration                       | 0                         |  |  |  |  |  |  |
| Status "Is equal to" NOT JOINED ×                         | Reason for last unsuccessful DTLS<br>session | DTLS Handshake<br>Success | request processing                               |                           |  |  |  |  |  |  |
| AP Name ~ AP Mo                                           | d<br>Time at last successful DTLS session    | Mon, 17 Feb 2020          | configuration attempt                            | NA                        |  |  |  |  |  |  |
| NA 0512                                                   | Time at last unsuccessful DTLS               | 09:15:41 GMT              | Time at last successful<br>configuration attempt | NA                        |  |  |  |  |  |  |
| I≪ ≪ 1 ► 10 ▼ items per page                              | session                                      | 100                       | Time at last unsuccessful                        | NA                        |  |  |  |  |  |  |
|                                                           | Join phase statistics                        |                           | comgutation attempt                              |                           |  |  |  |  |  |  |
|                                                           | Join requests received                       | 1                         | Data DTLS Statistics                             |                           |  |  |  |  |  |  |
|                                                           | Successful join responses sent               | 0                         | DTLS Session request received                    | 0                         |  |  |  |  |  |  |
|                                                           | Unsuccessful join request processing         | 0                         | Established DTLS session                         | 0                         |  |  |  |  |  |  |
|                                                           | Reason for last unsuccessful join            | Ap auth pending           | Unsuccessful DTLS session                        | 0                         |  |  |  |  |  |  |
|                                                           | Time at last successful join attempt         | NA                        | Reason for last unsuccessful<br>DTLS session     | DTLS Handshake<br>Success |  |  |  |  |  |  |
|                                                           | Time at last unsuccessful join attempt       | NA                        | Time at last successful DTLS<br>session          | NA                        |  |  |  |  |  |  |
|                                                           |                                              |                           | Time at last unsuccessful DTLS<br>session        | NA                        |  |  |  |  |  |  |
|                                                           |                                              |                           |                                                  | V OK                      |  |  |  |  |  |  |

2: Flex + Bridge

عضو يف 1542 لوصولاا ةطقنل مامضنالاا ةيلمع ىلع ءوضلا مسقلاا اذه طلسي Flex+Bridge عضو يف 1542 لوصولا اذه طلسي ةيلحملا ةكبشلا يف مكحتلا رصنع ىلع ايلحم اهذيفنت متي يتلا EAP ققداصم عم قيلحملا اللاك).

#### نيوكتلا

زاهجلا ةقداصم < AAA مدقتم<AAA < نامألا < نيوكتلا ىلإ لقتنا .1 ةوطخلا

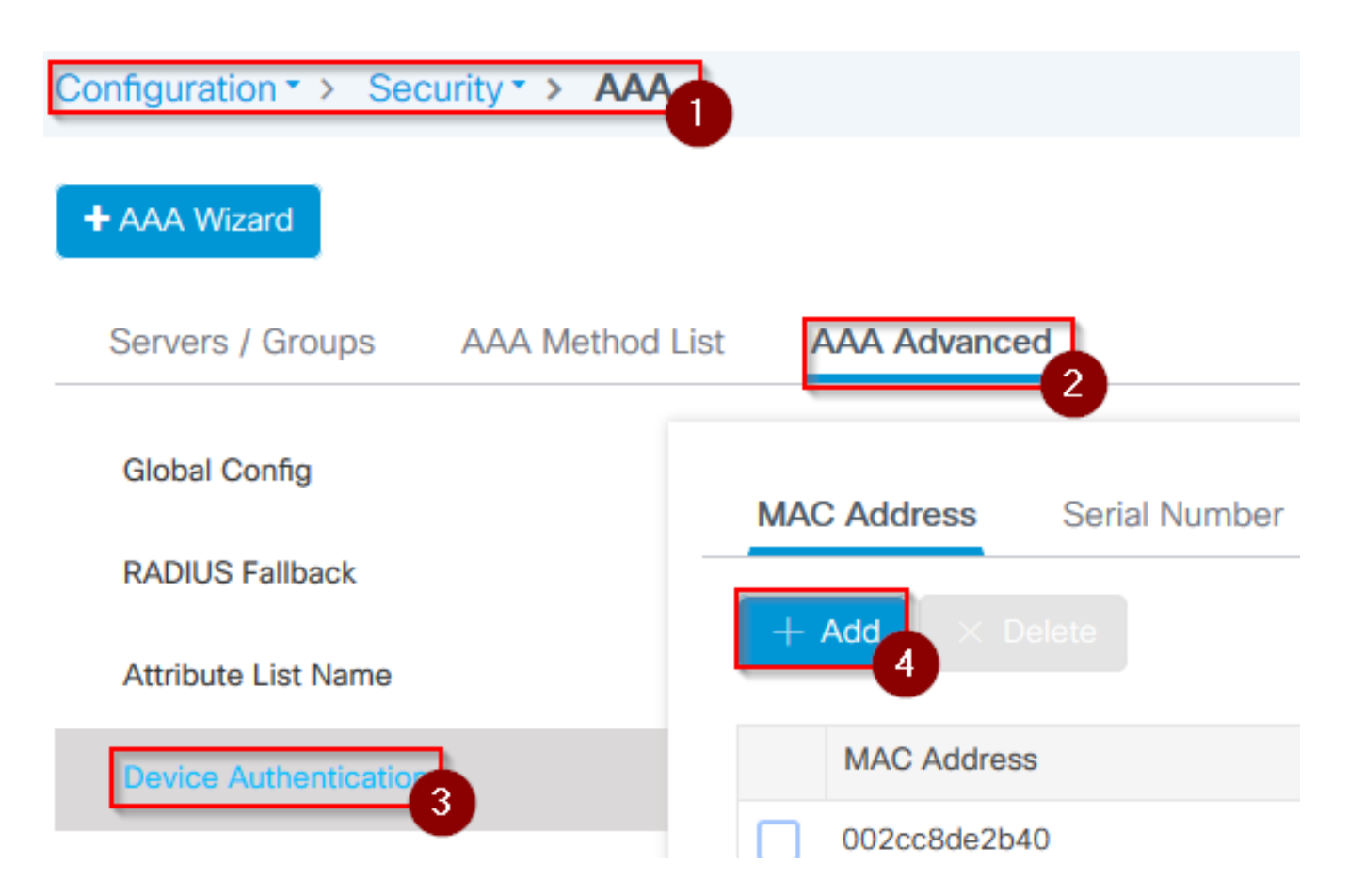

- ةفاضإ ددحو زاهجلا ةقداصم ددح .2 ةوطخلا
- لوصولاا ةطقنل يساسألاا تنرثيإلاب صاخلاا MAC ناونع يف بتكا .3 ةوطخلاا مسا كرتاو ،(WLC) ةيكلساللاا ةيلحملا ةكبشلا يف مكحتلا رصنع ىلإ مامضنالل زاهجلا ىلع قيبطت ددجو ،اغراف تامسلا ةمئاق

| Quick Setup: MAC Filtering          |                             | ×  |
|-------------------------------------|-----------------------------|----|
| MAC Address*<br>Attribute List Name | 1<br>fffffffff<br>2<br>None | [≽ |
| Cancel                              |                             | 3  |

- ةقداصملا <AAA قرط ةمئاق < AAA < نامألا < نيوكتلا يلإ لقتنا .4 ةوطخلا
- ةق ثبن مل AAA ةق داصم رهظت ، ةف اضإ ددح .5 ة وطخلا

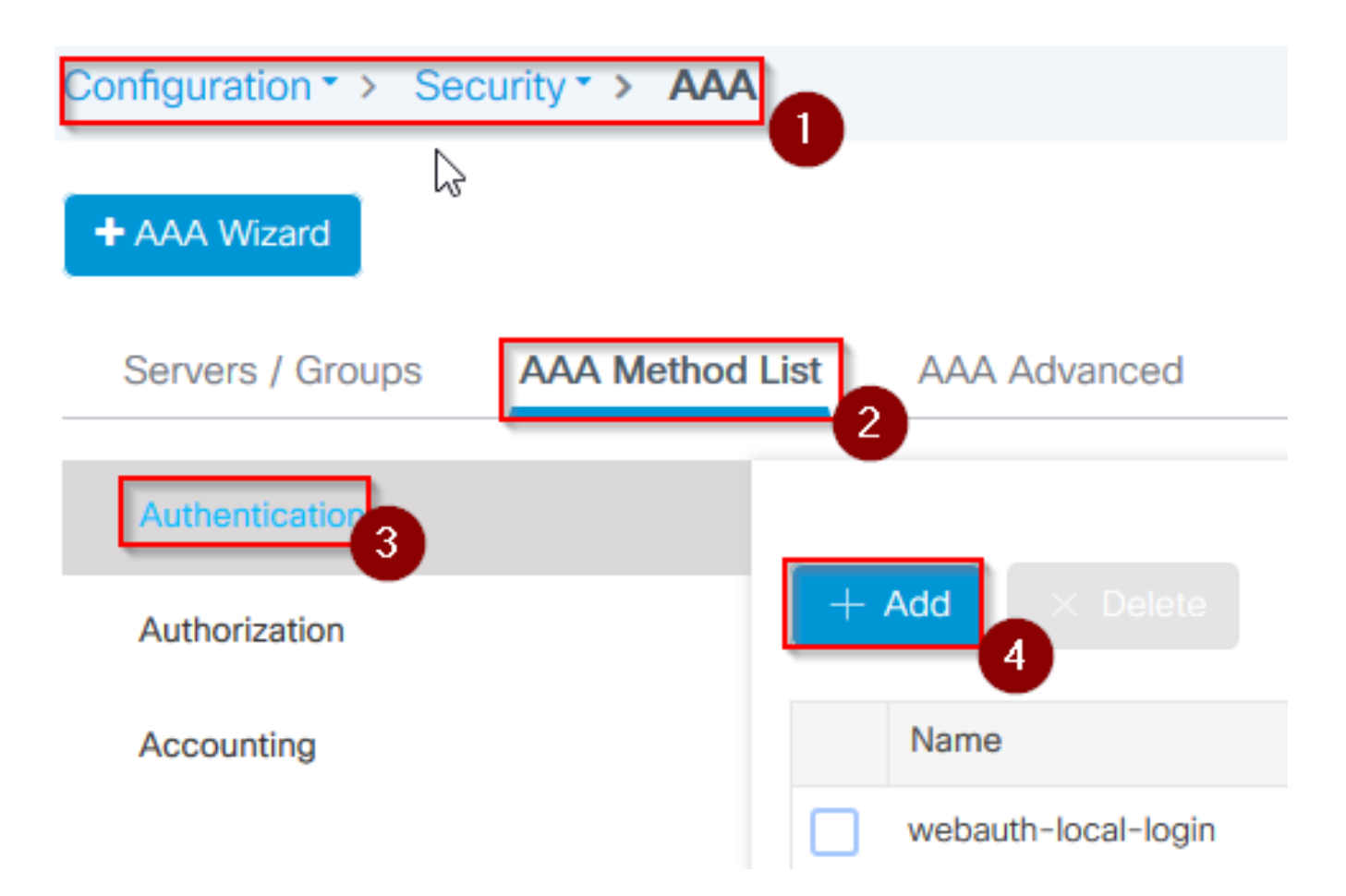

• لدسنملا \*عونلا نم 802.1x ددح مث ،قرطلا ةمئاق مسا يف مسا يف بتكا .6 ةوطخلا زاهجلا ىلع قيبطت ددح اريخأو ،ةعومجملا عون ل يلحملاو

| uick Setup: AAA Authenti                         | ation 1                | × |
|--------------------------------------------------|------------------------|---|
| Method List Name*                                | mesh-ap 2              |   |
| Type*                                            | dot1x 🗸 🕄              |   |
| Group Type                                       | local 🔹 4              |   |
| Available Server Groups                          | Assigned Server Groups |   |
| radius<br>Idap<br>tacacs+<br>imarquez-Radius-grp | <                      | ↓ |
| <b>D</b> Cancel                                  |                        | 5 |

- متي ملو Bridge عضولاا ىلإ كب ةصاخلا (AP) لوصولا طاقن مامضنا ةلاح يف .6b ةوطخلا ةيضارتفالا ةقيرطلل نكلو 6 ةوطخلا رركف ،لبق نم اهل جهنو عقوم ةمالع نييعت.
- دامتعالا <AAA قرط ةمئاق < AAA < نامألا < نيوكتلا يلإ لقتنا .7 ةوطخلا

AAA ضيوفت ةقثبنملا ةشاشلا رهظت ،ةفاضإ ددح .8 ةوطخلا

| Configuration • > Sec | urity - > AAA 1 |                |
|-----------------------|-----------------|----------------|
| + AAA Wizard          |                 |                |
| Servers / Groups      | AAA Method List | AAA Advanced   |
| Authentication        |                 |                |
| Authorization 3       |                 | - Add × Delete |
| Accounting            |                 | Name           |
|                       |                 | default        |

• \*عونلاا نم يلصألاا ليزنتلاا ددحو ،قرطلا ةمئاق مسا يف مسا يف بتكا .9 ةوطخلا زاهجلا ىلع قيبطت اريخأ ددحو ،ةعومجملا عون ل يلحملاو لدسنملا

| Quick Setup: AAA Authoriza                       | ation                  | ×               |
|--------------------------------------------------|------------------------|-----------------|
| Method List Name*                                | mesh-ap 1              |                 |
| Туре*                                            | credential-download 🗸  |                 |
| Group Type                                       | local 🗸 3              |                 |
| Authenticated                                    |                        |                 |
| Available Server Groups                          | Assigned Server Groups |                 |
| radius<br>Idap<br>tacacs+<br>imarquez-Radius-grp | ><br><                 | 4               |
| Cancel                                           |                        | Apply to Device |

مضنت ال اهنأ يأ) رسجلا عضو ىلإ ةرشابم لوصولا ةطقن مامضنا ةلاح يف .ب 9 ةوطخلا • تانايب ليزنتل ةيضارتفالا ةقيرطلل 9 ةوطخلا رركف ،(الوأ يلحملا عضولا ىلإ (يضارتفالا يلحملا عضولا ليزنت - CLI AAA ضيوفت تاغوسم) دامتعالا

- تافيصوتلا < ةكبشلا < يكلسال < نيوكتلا ىلإ لقتنا .10 ةوطخلا
- ةكبش صيصخت فلم ةفاضإ رهظي ،ةفاضإ ددح .11 ةوطخلا

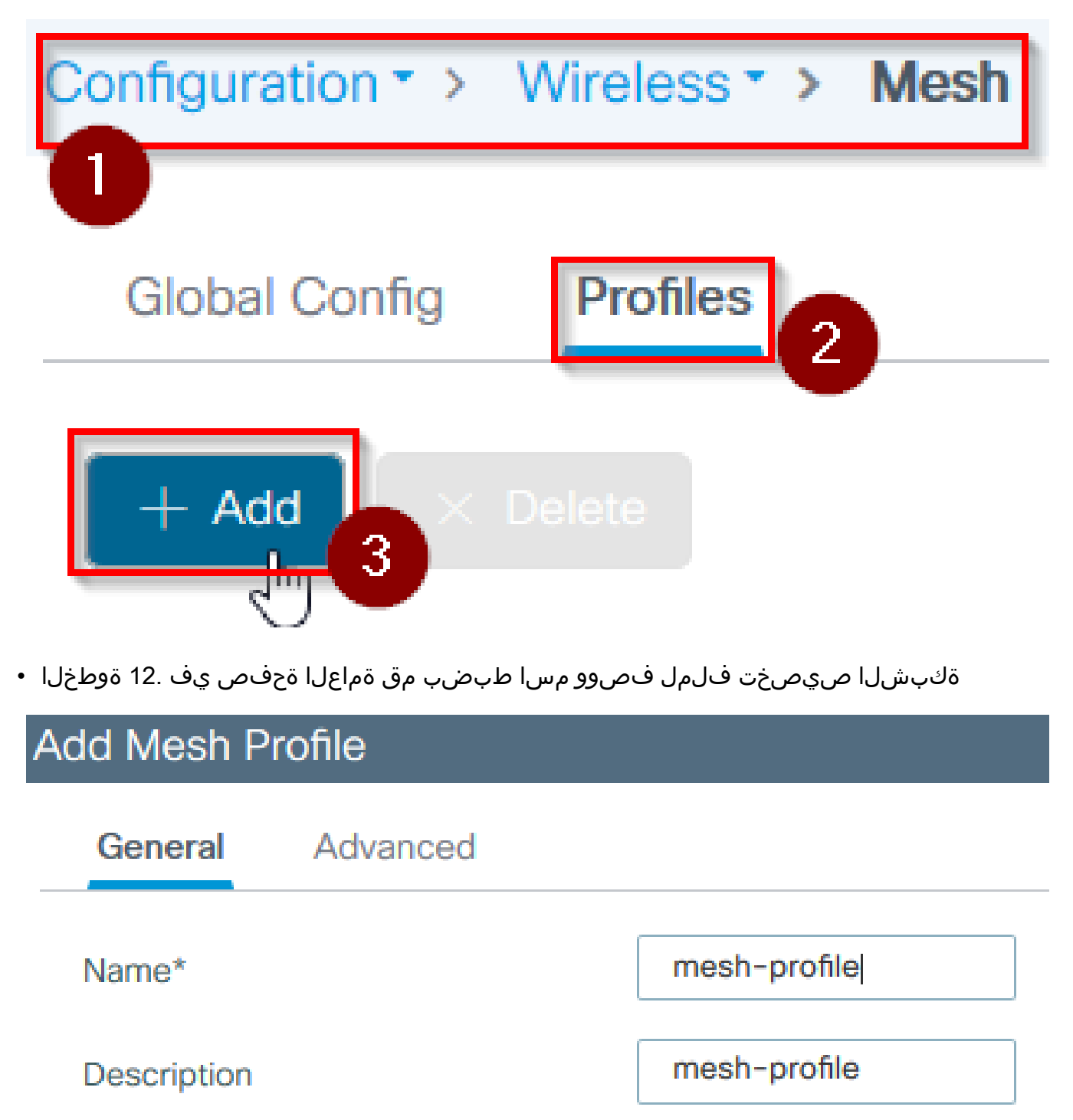

- ةقيرطالا لقحل EAP ددح ةمدقتم تارايخ بيوبتالا قمالع تحت .13 ةوطخالا
- ددجو ،9 و 6 تاوطخلا يف فرعملا ضيوفتلاو ةقداصملا فيرعت فلم ددج .14 ةوطخلا زاهجلا يلع قيبطت

| Add Mesh Profile      |            |            |                   |         | ×               |
|-----------------------|------------|------------|-------------------|---------|-----------------|
| General Advanced      |            |            |                   |         |                 |
| Security              |            |            | 5 GHz Band Backha | ul      |                 |
| Method                | EAP        | <b>,</b> 2 | Rate Types        | auto    | •               |
| Authentication Method | mesh-ap    | • 3        | 2.4 GHz Band Back | naul    |                 |
| Authorization Method  | mesh-ap    |            | Rate Types        | auto    | ¥               |
| Ethernet Bridging     |            |            |                   |         |                 |
| VLAN Transparent      |            |            |                   |         |                 |
| Ethernet Bridging     |            |            | $\searrow$        |         |                 |
| Bridge Group          |            |            |                   |         |                 |
| Bridge Group Name     | Enter Name |            |                   |         |                 |
| Strict Match          |            |            |                   |         |                 |
|                       |            |            |                   | <b></b> | 5               |
| Cancel                |            |            |                   |         | Apply to Device |

- لوصولا ةطقن طبر < فيرعتلا تافلمو ةمالعلا < نيوكتلا ىلا لقتنا .15 ةوطخلا فيرعتلا فلم<
- مسا نييعتب مق ،لوصولا ةطقن طبر فيرعت فلم رهظي ،ةفاضإ ددح .16 ةوطخلاً لوصولا ةطقن طبر فيرعت فلمل فصوو

| Configuration        | AP Join |
|----------------------|---------|
|                      | U       |
| + Add × Delete       |         |
| AP Join Profile Name |         |

#### Add AP Join Profile General Client CAPWAP AP Management Rogue AP **ICap** Name\* mes-ap-join Description mesh-ap-join LED State $\checkmark$ LAG Mode 0.0.0.0 NTP Server

- المات يذلا المات المات المات المات المات المات المات المات المات المات المات المات المات المات المات المات ا المات مات المات المات المات المات المات المات المات المات المات المات المات المات المات المات المات المات الم
- زاەجلا ىلع قىبطت ددح .19 وتسا •

| ap Join P      | Profile   |            |                |               |                          |       |
|----------------|-----------|------------|----------------|---------------|--------------------------|-------|
| eneral         | Client    | CAPWAP     | AP Management  | t Rogue AP    | ІСар                     |       |
| General        | Hyperloo  | cation BLE | Packet Capture |               |                          |       |
| ower Over      | Ethernet  |            |                | Client Statis | stics Reporting Interval |       |
| witch Flag     |           |            |                | 5 GHz (sec)   | 90                       |       |
| Power Injector | r State   |            |                | 2.4 GHz (sec  | c) 90                    |       |
| Power Injector | r Type    | Unknow     | vn 🔻           | Extended M    | lodule                   |       |
| njector Switch | h MAC     | 00:00:     | 00:00:00:00    | Enable        |                          |       |
| ode            |           |            |                | Mesh          |                          | 0     |
| AP EAP Auth    | ı Configu | ration     | 3              | Profile Name  | e mesh-profile           | •     |
| АР Туре        |           | EAP-FA     | AST 🗸          |               |                          | Clear |
| AP Authorizati | ion Type  | CAPWA      |                |               |                          |       |

عقوملا < تامالعلا < فيرعتلا تافلمو ةمالعلا < نيوكتلا يلإ لقتنا .20 ةوطخلا

عقوملا ةمالع رەظت ،ةفاضإ ددح 21 ةوطخلا

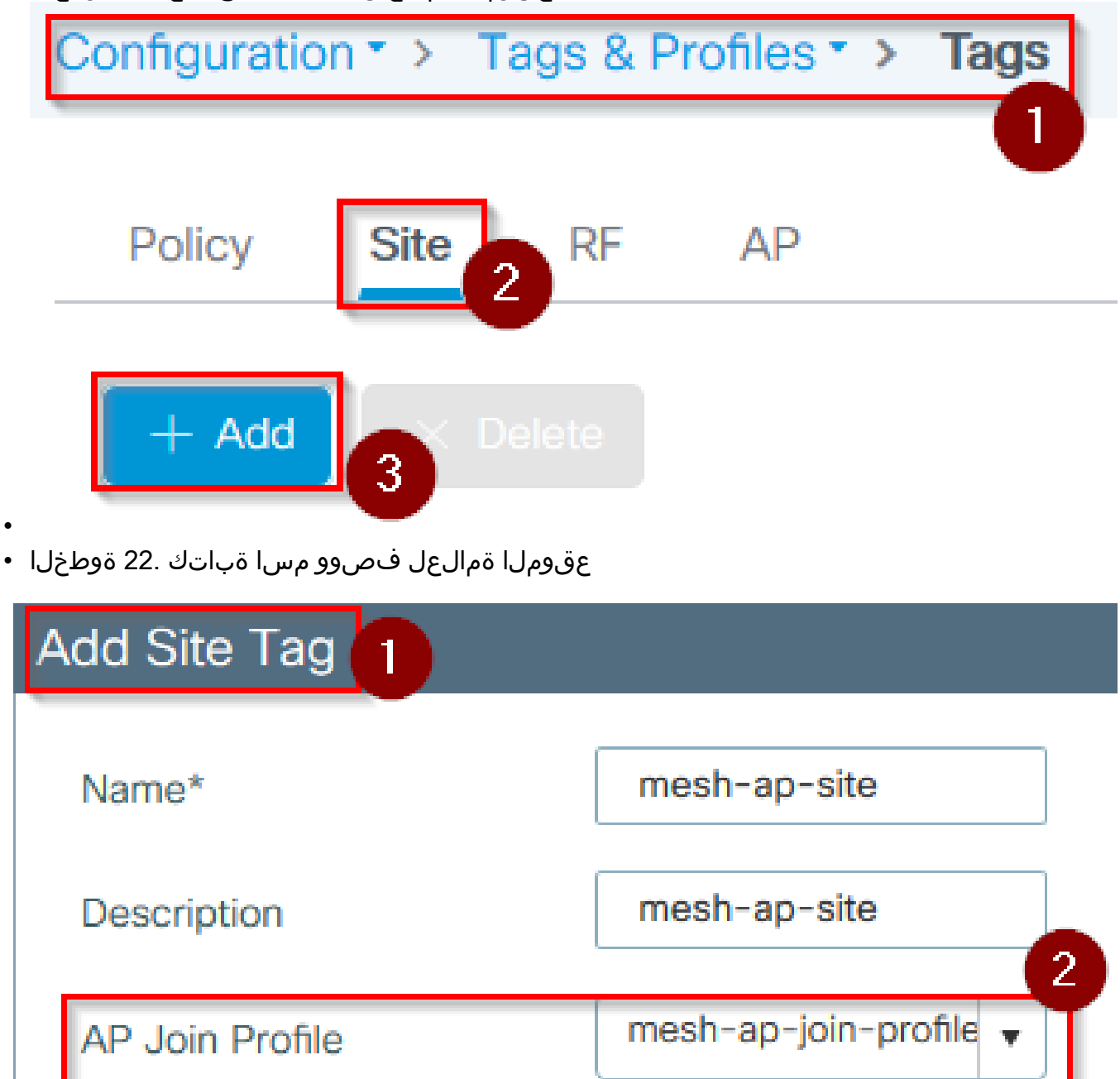

- نم 16 ةوطخلا يف هؤاشنإ مت يذلا لوصولا ةطقن طبر فيرعت فلم ددح .23 ةوطخلا لوصولا ةطقن طبر فيرعت فلم ةلدسنملا ةمئاقلا
- نيكمت رايتخالا ةناخ ديدحت ءاغلإب مق ةقثبنملا عقوملا ةمالع لفسأ يف .24 ةوطخلا فيرعت فلم ةلدسنملا ةمئاقلا نيكمتل يلحملا عقوملا
- يذلا Flex صيصخت فلم ددح ،Flex فيرعت فلمل ةلدسنملا ةمئاقلا نم .35 ةوطخلا لوصولا ةطقنل همادختسإ ديرت

| Add Site Tag       |                        | ×               |
|--------------------|------------------------|-----------------|
| Name*              | mesh-ap-site           |                 |
| Description        | mesh-ap-site           |                 |
| AP Join Profile    | mesh-ap-join-profile 🔻 |                 |
| Flex Profile       | imarquez-FlexLocal 🔻   | 2               |
| Control Plane Name | •                      |                 |
| Enable Local Site  |                        | 3               |
| Cancel             |                        | Apply to Device |

- يف لوصولا ةطقن دوجو نم دكأتو ةكبشلاب لوصولا ةطقن ليصوتب مق .36 ةوطخلا يلحملا عضولا.
- رمألاا رادصإب مق ،يلحملا عضولا يف لوصولا ةطقن نأ نم دكأتلل. 37 ةوطخلا sonap ap مألاا رادصإب مق ،يلحمل song ap mode local.

رايخ وأ ،L2 ثب امإ ،مكحتلا ةدحو ىلع روثعلل ةقيرط لوصولا ةطقنل نوكي نأ بجي DHCP .يوديلا دادعإلا وأ DNS ققد وأ ،43 مقر DHCP

• ةيلحملا ةكبشلا يف مكحتلا رصنع ىلإ لوصولا ةطقن مضنت .38 ةوطخلا ىلإ لقتنا ،(AP) لوصولا ةطقن ةمئاق نمض اهدرس نم دكأتف ،(WLC) ةيكلساللا لوصولا طاقن عيمج<لوصولا طاقن < يكلسال < نيوكتلا

| Configuration  | • > W   | ireless * >    | Ac | cess Poi        | nts | 0           |                       |        |              |                     |
|----------------|---------|----------------|----|-----------------|-----|-------------|-----------------------|--------|--------------|---------------------|
| ✓ All Acc      | cess Po | oints          |    |                 |     |             |                       |        |              |                     |
| Number of AP(s | ): 2    |                |    |                 |     |             |                       |        |              |                     |
| AP Name        | ×       | Total<br>Slots | ~  | Admin<br>Status | ~   | AP Model 🗸  | Base Radio<br>MAC     | $\sim$ | AP ×<br>Mode | Operation<br>Status |
| MADE: OR       | e ce e  | 2              |    | •               |     | 10-0112-0-0 | 0.01110-0141          |        | Flex+Bridge  | Registered          |
| at the set     |         | 2              |    | 0               |     | MORE THE .  | ACTIVATION CONTRACTOR |        | Local        | Registered          |

- .ةقثبنمل الوصول اقطقن رهظت ،لوصول اقطقن ددح .39 قوطخل ا
- زييمتلا تامالع < ماع تحت 22 ةوطخلا يف ةأشنملا عقوملا زييمت ةمالع ددح .40 ةوطخلا ىلع قيبطتو ثيدحت ددح ،ةقثبنملا لوصولا ةطقن نمض عقوملا بيوبت ةمالع < زاهجلا

| Edit AP                 |                    |       |                     |               |       |                               | X            |
|-------------------------|--------------------|-------|---------------------|---------------|-------|-------------------------------|--------------|
| General 1 Interfaces    | High Availability  | Inven | tory Mesh           | Advanced      |       |                               | ^            |
| General                 |                    |       | Version             |               |       |                               |              |
| AP Name*                | APDIX-080-020      | ]     | Primary Software    | Version       | 16.1  | 12.1.139                      |              |
| Location*               | default location   | ]     | Predownloaded S     | tatus         | N/A   |                               |              |
| Base Radio MAC          | 000.008.000        |       | Predownloaded V     | ersion        | N/A   |                               |              |
| Ethernet MAC            | 1074-884-018       |       | Next Retry Time     |               | N/A   |                               |              |
| Admin Status            | ENABLED            |       | Boot Version        |               | 1.1.: | 2.4                           |              |
| AP Mode                 | Final Holes -      | )     | IOS Version         |               | 16.1  | 12.1.139                      |              |
| Operation Status        | Registered         |       | Mini IOS Version    |               | 0.0.  | 0.0                           |              |
| Fabric Status           | Disabled           |       | IP Config           |               |       |                               |              |
| LED State               |                    |       | CAPWAP Preferre     | ed Mode IF    | ₽v4   |                               |              |
| LED Brightness<br>Level | 8 🔻                | )     | DHCP IPv4 Addre     | SS            |       |                               |              |
| CleanAir <u>NSI Key</u> |                    |       | Static IP (IPv4/IPv | 6)            |       |                               |              |
| Tags                    |                    |       | Time Statistics     |               |       |                               |              |
| Policy                  | imarquez-FlexLocal |       | Up Time             |               |       | 4 days 3 hrs 2<br>mins 6 secs |              |
| Site                    | Mesh-AP-Tag 🗸      | 2     | Controller Associa  | ation Latency |       | 20 secs                       |              |
| RF                      | default-rf-tag 🔻   | )     | N                   |               |       |                               | <b>2</b> v   |
| Cancel                  |                    |       | к <sup>,</sup>      |               | Γ     | 📑 Update & App                | ly to Device |

يف مكحتلا رصنع ىلٍ مضنت نأ بجيو ديەمتلا ةداعإب لوصولا ةطقن موقت .41 ةوطخلا • عضو يف (WLC) ةيكلساللا ةيلحملا ةكبشلا

(ةيوه ةحص dot1x وه قبطي ال ثيح) يلحم بولسأ يف الوأ ap لا ىقالتي بولسألا اذه نأ ظحال بولسأ رسج ىلإ ap لا لوحي كلذ دعبو ،بولسأ بولسأ ةكبشلا عم ةقاطب عقوم لا قبطي نأ

قرطلا نيوكتب مق ،(Flex+Bridge وأ) Bridge عضو يف ةقلااع لوصو ةطقن ىلإ مامضنالل AAA Ix قرطلا نيوكتب مق ،(AAA cred default local في مارتفالا).

.كلذ دعب تامالعلا نييعت كنكميو قداصت نأ لوصولا ةطقنل نكمي ذئدنع

ةحصلا نم ققحتلا

.ةروصلا هذه يف حضوم وه امك Flex + Bridge هئيه ىلع لوصولا ةطقن عضو راهظإ نم دكأت

| С                   | Configuration * > Wireless * > Access Points |   |                |   |                 |   |                  |                   |   |              |                     |   |  |  |
|---------------------|----------------------------------------------|---|----------------|---|-----------------|---|------------------|-------------------|---|--------------|---------------------|---|--|--|
| ✓ All Access Points |                                              |   |                |   |                 |   |                  |                   |   |              |                     |   |  |  |
| Number of AP(s): 2  |                                              |   |                |   |                 |   |                  |                   |   |              |                     |   |  |  |
|                     | AP Name                                      | ~ | Total<br>Slots | ~ | Admin<br>Status | ~ | AP Model 🖂       | Base Radio<br>MAC | ~ | AP ×<br>Mode | Operation<br>Status | × |  |  |
|                     | MINISTRATION                                 | • | 2              |   | •               |   | AIR-AP1542I-A-K9 | 000-00-040        |   | Flex+Bridge  | Registered          |   |  |  |

ەنأ ىلع ەجاردا متي نأ بجي .ةمس بولسأ ap لا نع تڅحبو WLC 9800 CLI نم رمأ اذه تضكر Flex+Bridge

```
aaa authorization credential-download mesh-ap local
aaa authentication dot1x mesh-ap local
wireless profile mesh default-mesh-profile
description "default mesh profile"
wireless tag site meshsite
ap-profile meshapjoin
no local-site
ap profile meshapjoin
hyperlocation ble-beacon 0
hyperlocation ble-beacon 1
hyperlocation ble-beacon 2
hyperlocation ble-beacon 3
hyperlocation ble-beacon 4
mesh-profile mesh-profile
```

اهحالصإو ءاطخألا فاشكتسا

يضارتفالاا يلحملا AAA ضيوفتو ةيضارتفالاا ةيلحملا AAA dot1x ةقداصم دوجو نم دكأت. عضولا يف اقبسم ةلصتم كب ةصاخلا لوصولا ةطقن نكت مل اذإ اهيلإ ةجاح كانه نوكت يلحملا

لوصولاا طاقن ضرعي مدختسم ةهجاو رصنع ىلع ةيسيئرلاا 9800 تامولعملا ةحول يوتحت لشفت يتلا لوصولاا طاقنب ةمئاق ىلع لوصحلل هيلع رقنا .مامضنالاا ىلع ةرداقلا ريغ : مامضنالاا يف

| Monitorin          | g•> Win                                                   | eless - > AP Statistics |        |                |        |                  |    |            |                          |  |  |
|--------------------|-----------------------------------------------------------|-------------------------|--------|----------------|--------|------------------|----|------------|--------------------------|--|--|
| Gener              | al Join                                                   | Statistics              |        |                |        |                  |    |            |                          |  |  |
| er Cle             | Clear ClearAl                                             |                         |        |                |        |                  |    |            |                          |  |  |
| Number<br>Status * | Number of AP(s): 2<br>Status "Is equal to" NOT JOINED x Y |                         |        |                |        |                  |    |            |                          |  |  |
|                    | Status 🗸                                                  | Base Radio MAC          | $\sim$ | Ethernet MAC   | $\sim$ | AP Name ~        | IP | Address    | v.                       |  |  |
|                    | 0                                                         | 10b3.c622.5d80          | Ж      | 2cf8.9b21.18b0 | ж      | AP2CF8.9B21.18B0 | 87 | .66.46.211 |                          |  |  |
|                    | 0                                                         | 7070.8bb4.9200          | Ж      | 2c33.110e.6b66 | Ж      | AP2C33.110E.6B66 | 87 | .66.46.211 |                          |  |  |
| 14 4               | 1 >                                                       | 10 v items per page     |        |                |        |                  |    | 1          | - 2 of 2 Join Statistics |  |  |

ىرن ،ةلاحلا هذه يف .اهمامضنا مدع ببس ىلع عالطالل ةددحملا لوصولا ةطقن ىلع رقنا ىلا اەنييعت متي مل عقوملا ةمالع نأل (ةقلعم لوصولا ةطقن ةقداصم) ةقداصم ةلكشم لوصولا ةطقن.

Join Statistics General Statistics Control DTLS Statistics Configuration phase statistics DTLS Session request received 179 Configuration requests received 173 Established DTLS session 179 Successful configuration 4 responses sent Unsuccessful DTLS session 0 Unsuccessful configuration 0 request processing Reason for last unsuccessful DTLS DTLS Handshake session Success Reason for last unsuccessful Regulatory domain configuration attempt check failed Time at last successful DTLS session Thu, 19 Dec 2019 13:03:19 GMT Time at last successful Thu, 19 Dec 2019 configuration attempt 12:36:10 GMT NA Time at last unsuccessful DTLS session Time at last unsuccessful NA configuration attempt Join phase statistics Data DTLS Statistics Join requests received 179 0 DTLS Session request received Successful join responses sent 173 Established DTLS session 0 Unsuccessful join request processing 0 Unsuccessful DTLS session 0 Reason for last unsuccessful join Ap auth pending attempt Reason for last unsuccessful DTLS Handshake DTLS session Success Thu, 19 Dec 2019 Time at last successful join attempt 12:36:10 GMT NA Time at last successful DTLS session Time at last unsuccessful join attempt NA Time at last unsuccessful DTLS NA

: AP لا ةقداصمل ةامسملا ليوختلا/ةقداصملا ةقيرط 9800 لا يقتني مل كلذل

ءاطخألا فاشكتسأ ةحفص ىلإ لقتنا ،امدقت رثكأ لكشب امحالصإو ءاطخألا فاشكتسال بيولا مدختسم ةمجاو يف عشملا عبتتلا < امحالصإو.

ل تنأ لخدي نإ ap {upper}mac address، ل تنأ لخدي ن الجس امئاد ل الصحي نأ دربم تدلو اروف عيطتسي تنأ (دوتسم راعشإ يلع) عن م (دوتسم راعش العالي).

session

يتلا ةيلاتلا قرملا يف .اذه MAC ناونعل مدقتملا ءاطخألا حيحصت نيكمتل عدب قوف رقنا ءاطخألا حيحصت ىوتسم ىلع تالجسلاو تالجسلا ءاشناب مق ،تالجسلا ءاشنإ اهيف متي قرصوب قصاخلا.

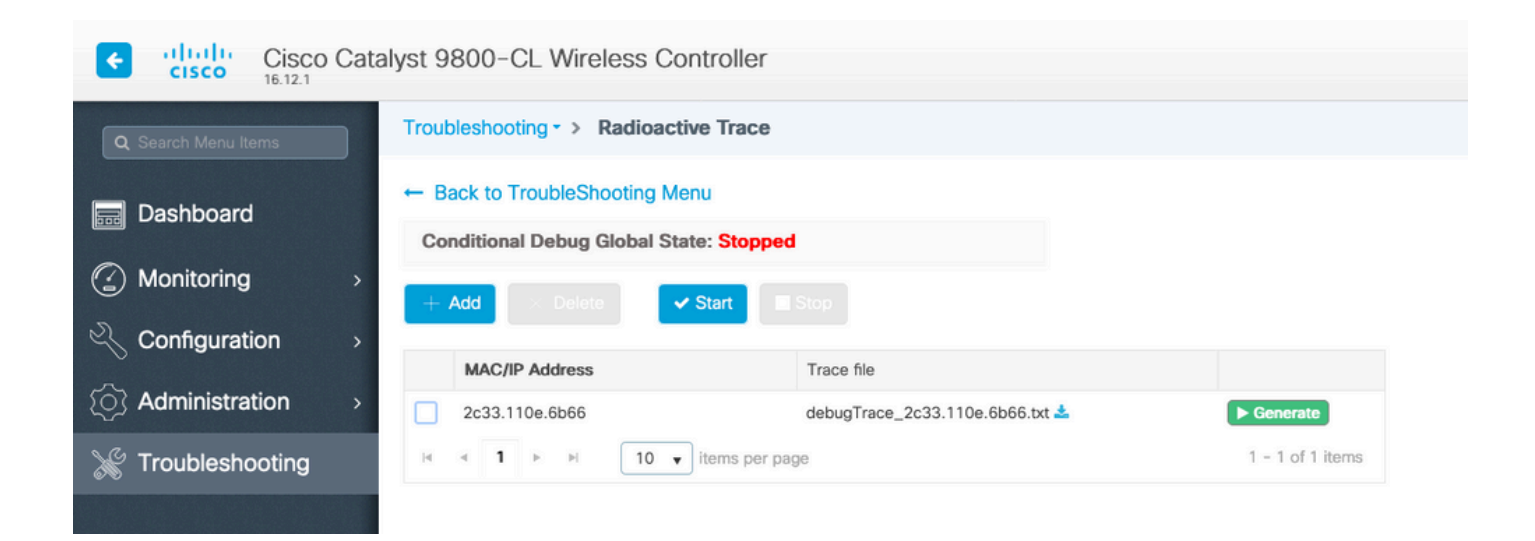

ةمجرتاا مذه لوح

تمجرت Cisco تايان تايانق تال نم قعومجم مادختساب دنتسمل اذه Cisco تمجرت ملاعل العامي عيمج يف نيم دختسمل لمعد يوتحم ميدقت لقيرشبل و امك ققيقد نوكت نل قيل قمجرت لضفاً نأ قظعالم يجرُي .قصاخل امهتغلب Cisco ياخت .فرتحم مجرتم اممدقي يتل القيفارت عال قمجرت اعم ل احل اوه يل إ أم اد عوجرل اب يصوُتو تامجرت الاذة ققد نع اهتي لوئسم Systems الما يا إ أم الا عنه يل الان الانتيام الال الانتيال الانت الما